# 预算编报系统填报和审核操作手册

#### 一、收入预算填报方法

(一)收入预算填报:点击【预算编制】→【收入预算填报】
→【填报】→【选择收入项目】→填写【收入金额】→填写【测
算依据】→【保存】→【提交】。

#### (二) 收入填报示意

1. 进入网上报销系统后,点击【预算编制】——【收入预算 填报】。

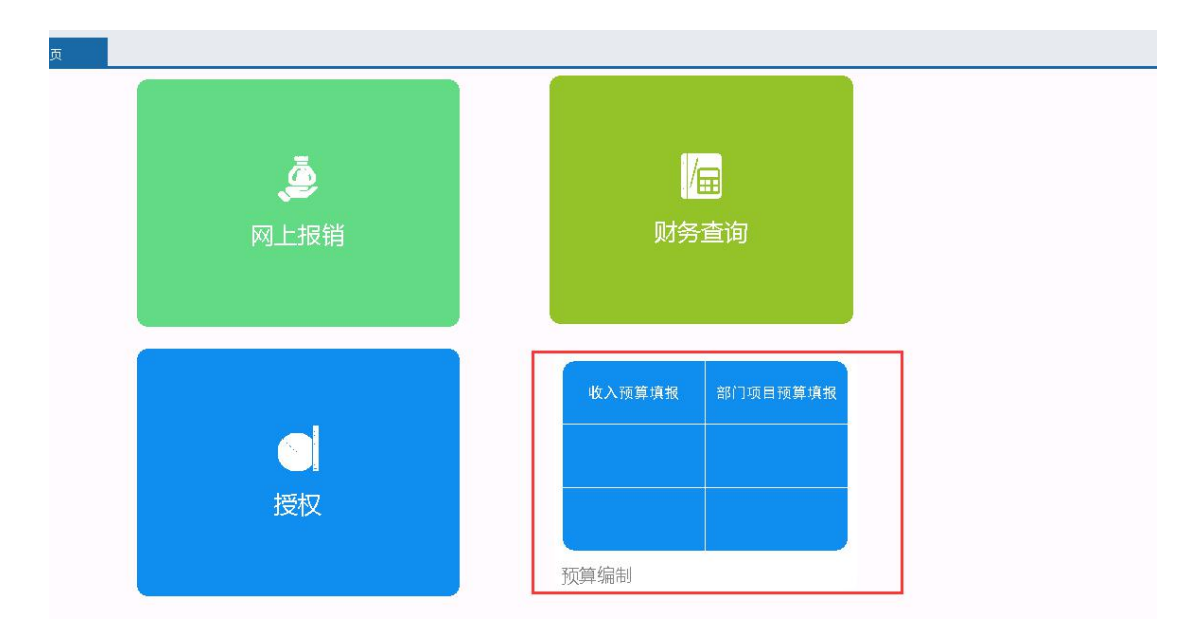

注意预算年度为2020年,点击【填报】按钮选择收入项目。

| Î   | 首页     |     | 收入到 | 预算填报 ×                                                                                                    |  |
|-----|--------|-----|-----|----------------------------------------------------------------------------------------------------|--|
| 打印  | 填报     | ft. | 欲   | 删除   保存   取消   提交   收回   导出   导入   日志   附件   往年数据   退出                                                                                                    |  |
| 预算年 | 度 2020 |     | >   | 部门 1001001 机电工程系 筛选 筛选                                                                                                    |  |
| 选择  | 部门     | 收入  | 页目  | 收入 测算依据                                                                                                    |  |
|     |        |     |     | 送日        第选     - 501 学費<br>- 502 学生住宿费<br>- 503 培训费<br>- 504 会议费     - 505 評研事业收入<br>- 50501 纵向評研事业收入<br>- 50501 纵向評研事业收入       - 506 报名费     - 506 报名费       - 50601 英语等级考试报名费     - 50601 英语等级考试报名费       - 50601 英语等级考试报名费     - 50601 单招考试报名费       - 50603 普通语测试报名费     - 50604 单招考试报名费       - 507 鉴定费     - 508 服务学习学分学费       - 508 租赁收入 (门面、住房租金等)     - 531 公共设施赔偿收入       - 533 后勤中心收入     - 533 后勤中心收入       - 533 后勤中心收入     - 533 后勤中心收入       - 533 后勤中心收入     - 539 其他收入       - 539 其他收入     - 539 其他收入       - 539 其他收入     - 539 其他收入       - 540 财政拨款     - 140 中央职政拨款收入 |  |
|     |        |     |     |                                                                                                    |  |

## 2. 填入收入金额和测算依据,然后点击【保存】。

|   | Ì   | 首页 收入预算       |                  |       |              |          |
|---|-----|---------------|------------------|-------|--------------|----------|
| - | 打印  | 填报 修改         | 删除 保存 取消         | 提交 收回 | 导出   导入   日志 | 附件(往年数据) |
|   | 预算年 | 度 2020 🔽      | 部门 1001001 机电工程系 |       | 篇选           |          |
|   | 选择  | 部门            | 收入项目             | 收入    | 测算依据 マ       |          |
| Ĩ |     | 1001001 机电工程系 | S0601 英语等级考试报名费  | 5000  | 2019年度       |          |
|   |     |               |                  |       |              |          |
|   |     |               |                  |       |              |          |
|   |     |               |                  |       |              |          |
|   |     |               |                  |       |              |          |

## 3. 【选择】已经确认无误的单据,然后点【提交】。

| 首    | 颌 收入预         | 算填报 ×                 |          |        |              |
|------|---------------|-----------------------|----------|--------|--------------|
| 打印   | 填报 修改         | <b>刪除   保存   取消  </b> | 提交   收   |        | 导入   日志   附件 |
| 预算年期 | 度 2020 🔽      | 部门 1001001 机电工程系      |          | 筛选     |              |
| 选择   | 部门            | 收入项目                  | 收入       | 测算依据   |              |
| I    | 1001001 机电工程系 | S0601 英语等级考试报名费       | 5,000.00 | 2019年度 |              |
|      |               |                       |          |        |              |
|      |               |                       |          |        |              |
|      |               |                       |          |        |              |
|      |               |                       |          |        |              |

提交后,在【审核中】页签,选中单据,点击上面的【日志】, 就可以看到该单据的审核流程和审核日志。

| 打印  | 填报      | f            | 全改 📗                                   | 删除 保存                                                                 | 取消                                                                         | 提交 收回                                   | 导出           | 导入日志                          | 附件   往年数据 | 退出 |                        |
|-----|---------|--------------|----------------------------------------|-----------------------------------------------------------------------|----------------------------------------------------------------------------|-----------------------------------------|--------------|-------------------------------|-----------|----|------------------------|
| 预算生 | ₮度 2020 |              | ~                                      | 部门 1001001 机                                                          | 电工程系                                                                       | j j                                     | 能选 📃         |                               |           |    |                        |
| 选择  |         | 部门           |                                        | 收入项                                                                   | e l                                                                        | 收入てり                                    | 削算依据         |                               |           |    |                        |
|     | 100100  | 1 机电         | 电工程系                                   | S0601 英语等级考                                                           | 考试报名费                                                                      | 5,000.00 20                             | 9年度          |                               |           |    |                        |
|     |         | <b>i</b> i   | 術信息                                    |                                                                       |                                                                            |                                         |              |                               |           |    |                        |
|     |         | 操作           | 日志                                     |                                                                       |                                                                            |                                         |              |                               |           |    |                        |
|     |         |              | 操作人                                    | 操作                                                                    | 金额                                                                         | 操作时                                     | 间            |                               | 批语        |    |                        |
|     |         | Þ            | 章晓沛                                    | 提交                                                                    | 5,000.00                                                                   | 2019-09-24                              | 9:51:25      |                               |           |    |                        |
|     |         | 审核           | 流程                                     |                                                                       | -                                                                          |                                         |              |                               |           |    |                        |
|     |         | 审核           | 流程                                     |                                                                       | 6                                                                          | 1                                       |              |                               |           |    |                        |
|     |         | 审核           | 流程<br>亨号                               | 审核节点                                                                  | 审核状况                                                                       | R F                                     | 间核时间         |                               | 审核人       |    |                        |
|     |         | 审核<br>F      | 流程<br>序号<br>1                          | 审核节点<br>部门负责人<br>财务预算定按                                               | 审核状况<br>未审核                                                                | R 1                                     | 軍核时间         | 武友德                           | 审核人       |    |                        |
|     |         | 审核           | 流程                                     | 审核节点<br>部门负责人<br>财务预算审核<br>财务负责人                                      | 审核状》<br>未审核<br>未审核<br>未审核<br>未审核                                           | R F                                     | 軍核时间         | 武友德<br>吴碧英<br>邱黎明             | 审核人       |    |                        |
|     |         | ■核           | 流程<br>字号<br>1<br>2<br>3<br>4           | 审核节点<br>部门负责人<br>财务预算审核<br>财务负责人<br>分管财务院领导                           | 审核状况   未审核   未审核   未审核   未审核                                               | R F                                     | 軍核时间         | 武友德<br>吴碧英<br>邱黎明<br>向桢       | 审核人       |    |                        |
|     |         | <b>审核</b>    | 流程<br>字号<br>1<br>2<br>3<br>4<br>5      | 审核节点<br>部门负责人<br>财务预算审核<br>财务负责人<br>分管财务院领导<br>分管部门院领导                | 审核状况       未审核       未审核       未审核       未审核       未审核       未审核       未审核 | . · · · · · · · · · · · · · · · · · · · | 軍核时间         | 武友<br>武友                      | 軍核人       |    |                        |
|     |         | 审核<br>F      | 流程<br>字号<br>1<br>2<br>3<br>4<br>5<br>  | 审核节点<br>部门负责人<br>财务预算审核<br>财务负责人<br>分管财务院领导<br>分管部门院领导                | 审核状》<br>未审核状况<br>未审审审审核<br>未审审核<br>表示审核                                    | R F                                     | 间核时间         | 武友德<br>吴碧英<br>邱黎明<br>向桢<br>肖峰 | 审核人       |    | Ť                      |
|     |         |              | 流程<br>字号<br>1<br>2<br>3<br>4<br>5<br>  | 审核节点<br>部门负责人<br>财务预算审核<br>财务负责人<br>分管财务院领导<br>分管部门院领导                | 軍核状況   未年   未年   未年   未年   未年   未年   未年                                    | 2 T                                     | 审核时间         | 武友德<br>吴碧英明<br>向肖峰            | 审核人       |    | 〔<br>关闭                |
|     |         | 审核<br>F<br>F | 流程<br>第号<br>2<br>3<br>4<br>5<br>       | 审核节点<br>部门负责人<br>财务预算审核<br>财务负责人<br>分管财务院领导<br>分管部门院领导                | 軍核状況   未审核状況   未审核   未审有核                                                  |                                         | <b>『</b> 核时间 | 武友德<br>吴碧英<br>邱黎明<br>向桢<br>肖峰 | 軍核人       |    | 关闭                     |
|     |         | ■            | 流程<br>字号<br>1<br>2<br>3<br>4<br>5<br>5 | 审核节点<br>部门负责人<br>财务预算审核<br>财务负责人<br>分管财务院领导<br>分管部门院领导                | 軍核状気   未审核状気   未审有核   未审审核   未审核                                           |                                         | <b>¥核时间</b>  | 武友德<br>吴碧英<br>邱黎明<br>向桢<br>肖峰 | 审核人       |    | 新关                     |
|     |         |              | 流程                                     | 軍核节点<br>部门负责人<br>财务预算审核<br>财务负责人<br>分管财务院领导<br>分管部门院领导                | 审核状状<br>未审审核<br>未审审核<br>未审审核                                               |                                         | <b>章核时间</b>  | 武友德<br>吴碧英<br>邱黎明<br>向桢<br>肖峰 | 审核人       |    | 送<br>ぼ                 |
|     |         |              | 流程<br>第号<br>1<br>2<br>3<br>4<br>5<br>  | 审核节点<br>部门负责人<br>财务预算审核<br>财务负责人<br>分管财务院领导<br>分管部门院领导                | 审核状状<br>未审核状<br>未审核<br>未审核<br>未审核                                          |                                         | 軍核时间         | 武友德<br>吴碧英<br>邱黎明<br>  肖峰     | 审核人       |    | <del>ال</del> لغ<br>ال |
|     |         |              | 流程<br>第号<br>1<br>2<br>3<br>4<br>5<br>  | 审核节点<br>部门负责人<br>财务预算审核<br>财务负责人<br>分管财分院领导                           | 审核状状<br>未审核状况<br>未审审核<br>未审审核                                              |                                         | <b>章核时间</b>  | 武友德<br>吴碧英印<br>前校<br>肖峰       | 审核人       |    | <del>美</del> 術         |
|     |         |              | 流程<br>第号<br>1<br>2<br>3<br>4<br>5      | 审核节点       部门负责人       财务预算审核       财务负责人       分管财务院领导       分管部门院领导 | ■ 市核状 3<br>木市 市<br>木市 市<br>市<br>本市<br>市<br>校                               |                                         | <b>章核时间</b>  | 武友德<br>吴碧奕明<br>向桢<br>肖峰       | 审核人       |    | <del>美</del> 術         |
|     |         |              | 流程<br>字号<br>1<br>2<br>3<br>4<br>5      | 軍核节点       部门负责人       财务预算审核       财务负责人       分管财务院领导       分管部门院领导 | 軍核状気       未市東       未市車       未市       未市       市                         |                                         | <b>¥核时间</b>  | 武友德<br>吴碧英<br>邱黎明<br>向桢<br>肖峰 | 审核人       |    | 关闭                     |
|     |         | ■ 核          | 流程<br>字号<br>1<br>2<br>3<br>4<br>5<br>  | 車核节点       部门负责人       财务预算审核       财务负责人       分管财务院领导       分管部门院领导 | 审核状状       未审审       未审审       未审审       未审审                               |                                         | <b>『</b> 核时间 | 武友德<br>吴碧英<br>邱黎明<br>向桢<br>肖峰 | 审核人       |    | ij¥                    |

### 二、支出预算填报方法

 (一)支出预算填报:点击【预算编制】→【部门项目预算 填报】→【填报】→【项目库项目填报】→【明细数据】→填写
【需求时间、政府采购、开支范围、部门经济科目、申报金额】
→填写【测算依据】→【保存】→【提交】。

### (二) 支出预算填报示意

1. 进入系统后,点击【预算编制】——【部门项目预算填报】。

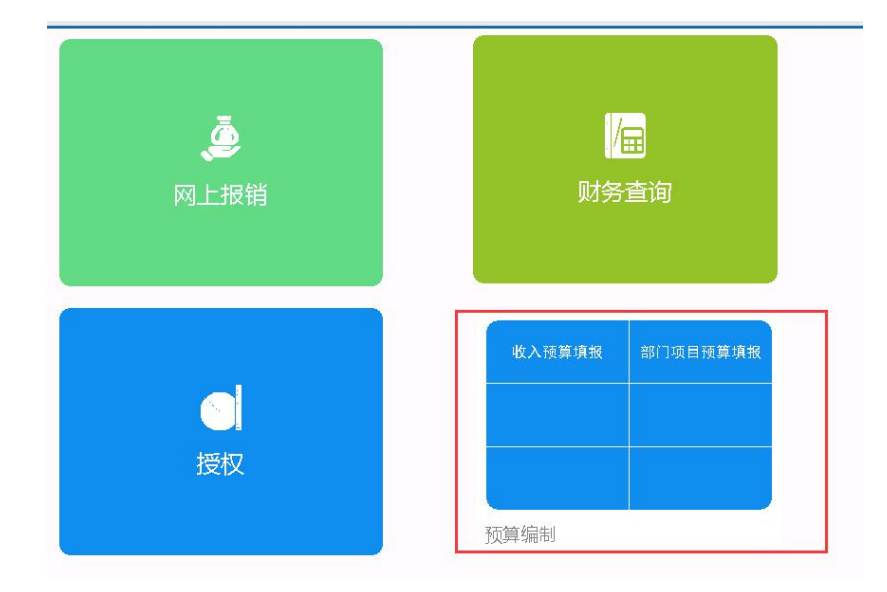

注意预算年度为2020年,选择部门,然后点击【填报】 ---【项目库项目填报】---选择预算项目(比如差旅费)。

|   |    | 首页                                                                                                    |       | 部门项目 | 目预算填批X                        |                                         |      |      |       |         |      |       |       |      |
|---|----|----------------------------------------------------------------------------------------------------|-------|------|-------------------------------|-----------------------------------------|------|------|-------|---------|------|-------|-------|------|
|   | 打印 | ▼ 填打                                                                                                    | F • 2 | 删除   | 查看                            | 附件   提齐                                 | 收回   | 与出 • | 导入    | 控制   日志 | 退出   |       |       |      |
|   | 预算 | 年度 20                                                                                                    | 20    | ~    | 部门 100                        | 1001 机电工程系                              | f    | ·]   | 选     |         |      |       |       |      |
|   | 选择 | ₩<br>開<br>一<br>「<br>「<br>」<br>「<br>」<br>「<br>」<br>「<br>」<br>「<br>」<br>「<br>」<br>「<br>」<br>「<br>」<br>「<br>」 | 部门    | 项目   | 控制金额                          | 项目金额                                    | 审核金额 | 状态   | 项目负责人 | 负责人电话   | 项目年度 | 已执行审核 | 待执行审核 | 填报类型 |
|   |    |                                                                                                    |       |      | <b>第选</b><br>筛选<br>□-01<br>GT | ¥<br>10001<br>10001<br>10001006<br>公用经费 |      | 3    |       |         |      |       |       |      |
| l |    |                                                                                                    |       |      |                               |                                         |      |      |       |         |      | 1     | 用正 大  |      |

2.填入相对应的内容(带星号的为必填项),明细数据页签也
是必填项。然后点【保存】,确认无误后点【提交】。

| 填报              | -   | 冊修余           | 查看      | 附件            | 提交     | 山山山  | Ę    | 异出 🗸  | 导入     | 控制  | 日志        | 退                      | £                  |         |            |       |          |     |      |  |     |          |       |
|-----------------|-----|---------------|---------|---------------|--------|------|------|-------|--------|-----|-----------|------------------------|--------------------|---------|------------|-------|----------|-----|------|--|-----|----------|-------|
| ₹ 202           | :0  | ~             | 部       | ] 1001001 朳   | 电工程系   | Ę    |      | 筛     | 选      |     |           |                        |                    |         |            |       |          |     |      |  |     |          |       |
| <u>坝日</u><br>优先 | 部门  | ] 项目          | 控制      | 金额 项目         | 金额     | 审核金  | 额    | 状态    | 项目负责人  | 负责  | 人电话       | 项目年                    | ·度 E               | 执行审核    | 待执         | 行审核   | 填报类      | 型   | 项目说明 |  |     |          |       |
| 1               | 项E  | 填报            |         |               |        |      |      |       |        |     |           |                        |                    |         |            |       |          |     |      |  |     |          | _ 🗆 × |
|                 | 打印  | • 填           | 报 - 1   | 多改 <b>田</b> 城 | ( ) 係  | 菥    | 取消   | 填充    | 充 🚽 附件 | 提   | 交         | 枚回 🚽                   | 首条                 | 上一条     | TS         | 条   末 | 条(往      | 年数据 | 退出   |  |     |          |       |
| 部门项目经费预算填报      |     |               |         |               |        |      |      |       |        |     |           |                        |                    |         |            |       |          |     |      |  |     |          |       |
|                 | 여   | 门代码*          | 1001001 |               |        | 部    | 门名称* | 机电口   | 工程系    |     |           | 项目代                    | 码* 0100            | 1006    |            | 项目名称  | * 差旅费    | ł   |      |  |     |          |       |
|                 | 1   | 页目分类          |         |               |        | 项    | 目年度* | 2020  | ()<br> |     |           | 负责                     | 氏                  |         | 1          | 负责人电话 | £        |     |      |  |     |          |       |
|                 | 1   | 收入预算          |         | ¥             | 0.0000 | 项目   | 1优先级 | !     |        |     | 1         | 控制金                    | 额 0.00             |         |            | 项目控制  | 总金额 0.00 |     |      |  | □绩效 | <u> </u> |       |
|                 |     | # 报理出<br>主要内容 |         |               |        |      |      |       |        |     | -         | 「「「「」「「」」「「」」「「」」「「」」」 | <del>初月</del><br>情 |         |            |       |          |     |      |  |     | A        |       |
|                 |     | 详情            |         |               |        |      |      |       |        |     |           |                        |                    |         |            |       |          |     |      |  |     |          |       |
|                 |     |               |         |               |        |      |      |       |        |     | ¥         |                        |                    |         |            |       |          |     |      |  |     | ¥        |       |
| B               | 日细数 | 据测算           | 依据      |               |        |      |      |       |        |     |           |                        |                    |         |            | -     | -        | _   |      |  |     |          |       |
|                 |     | ] 増加时         | 自动复制当   | 当前行 🗌 🛙       | 1适应列8  | 宽 🗌: | 显示痕迹 | 亦     |        |     |           |                        |                    |         |            |       | 行        | 删除行 | ]    |  |     |          |       |
|                 | 选   | 择需            | 求时间     | 政府采购          |        | 开支范围 | 1    | ž     | 经费类型   | 申   | 报金额       | 部门                     | 〕申报                | ■ 軍     | 核<br>  一一板 | -     |          |     |      |  |     |          |       |
| r               |     |               |         | or 8          | 36 a   |      |      | 20044 | 3636 m | E   | 000.00    | 4                      | 5 000 00           | 1.017 9 | È CAN      | 1     |          |     |      |  |     |          |       |
| 1               | -   | 201           | 10      | 01 是          | 差版员    | Ð.   | _    | 30211 | 差旅费    | 5   | , 000. 00 | 5                      | o, UUU. Ul         | ,       | _          | 1     |          |     |      |  |     |          |       |
|                 |     |               |         |               |        |      |      |       |        |     |           |                        |                    |         |            |       |          |     |      |  |     |          |       |
|                 |     |               |         |               |        |      |      |       |        |     |           |                        |                    |         |            |       |          |     |      |  |     |          |       |
|                 |     |               |         |               |        |      |      |       |        |     |           |                        |                    |         |            |       |          |     |      |  |     |          |       |
|                 |     |               |         |               |        |      |      |       |        |     |           |                        |                    |         |            |       |          |     |      |  |     |          |       |
|                 |     |               |         |               |        |      |      |       |        |     |           |                        |                    |         |            |       |          |     |      |  |     |          |       |
|                 |     |               |         |               |        |      |      |       |        |     |           |                        |                    |         |            |       |          |     |      |  |     |          |       |
|                 |     |               |         |               |        |      |      |       |        |     |           |                        |                    |         |            |       |          |     |      |  |     |          |       |
|                 | 1   |               |         |               |        |      |      |       |        |     | 0.00      |                        | 0.00               | )       | 0.00       |       |          |     |      |  |     |          |       |
|                 | 填   | 报人 章          | 尧沛      | 填报人           | 电话     |      |      |       |        | 填报E | 期 2019    | 0924                   |                    |         |            |       |          |     |      |  |     |          |       |

查看审核流程和审核日志,方法同【收入预算填报】。

### 三、预算审核

示意:点击【预算编制】→【收入预算审核】或者【部门项目预算审核】→勾选【需要审核的项目】→【审核】。

 1. 部门负责人、分管财务领导和分管部门领导,登录系统。
点击【预算编制】——【收入预算审核】或者【部门项目预算审 核】。

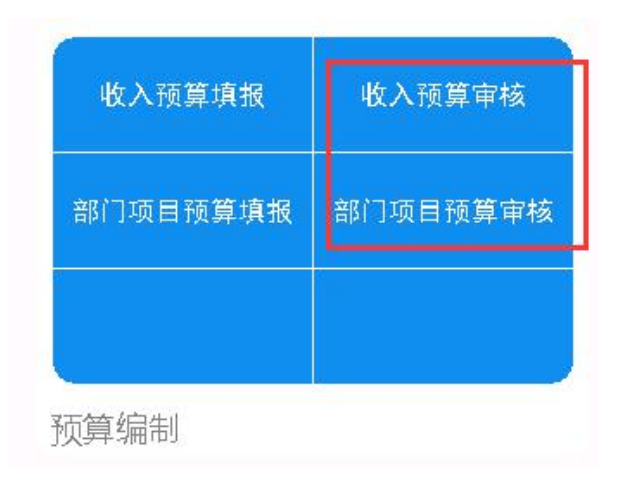

2. 在【待审核】页签,注意预算年度为 2020 年,选中要审 核的单据,点击上方【审核】按钮。

【通过】的默认意见是同意,也可以输入其他不同意见;

【退回到上一步】,输入退回理由,将会退回至上一个节点; 【退回到编制人】,输入退回理由,将会退回至最初编制人。

| 1   | 首页        | 收入预算            | 拿审核 ×   |        |            |          |        |        |     |   |
|-----|-----------|-----------------|---------|--------|------------|----------|--------|--------|-----|---|
| 修改  | 保存        | 取消              | 审核      | 销审 - 导 | 出          | 日志   附   | 件 往生   | F数据    | 退出  |   |
| 预算年 | 渡 2020    | ~               | 部门      |        |            |          | 筛选     |        |     |   |
| 选择  | 部门        | נ               |         | 收入项目   |            | 收入       | 测算依    | 据      |     |   |
| I   | 1001001 机 | , F.工程系         | S0601 英 | 语等级考试报 | <b>8名费</b> | 5,000.00 | 2019年度 | £      |     |   |
|     |           | 甲校<br>意见:<br>同意 |         |        |            |          |        |        |     |   |
|     |           |                 | 1       |        | F TE       |          |        | 白牛山    | 1   |   |
|     |           |                 |         |        | ⊥-»        |          |        | Munivy |     |   |
|     |           |                 |         |        |            |          |        | 确定     | D D | 消 |
|     |           |                 |         |        |            |          |        |        |     |   |